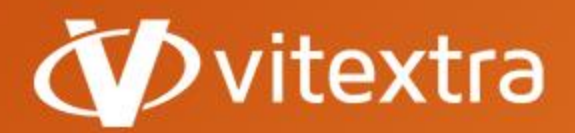

info@vitextra.com vitextra.com

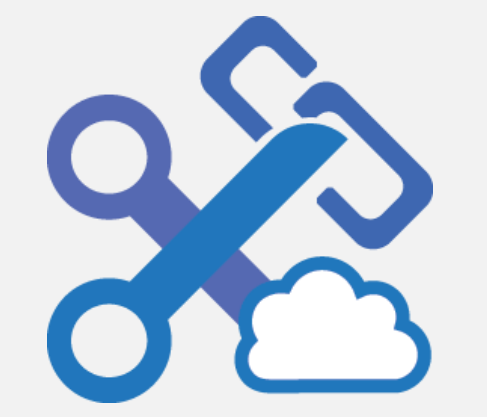

# Short URL Online

## Administrator Guide

- facebook.com/vitextra
- in linkedin.com/company/vitextra
- twitter.com/vitextrasoft
- 🕀 vitextra.com

## Copyright

Copyright © 2020 Vitextra. All rights reserved.

All trademarks and registered trademarks mentioned in this document are the property of their respective owners.

#### Company information:

Email: info@vitextra.com

Website: <u>vitextra.com</u>

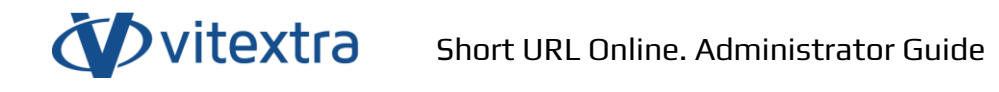

## 1. Contents

| Со | oyrigh       | nt                             | 1  |  |  |  |
|----|--------------|--------------------------------|----|--|--|--|
| 2. | Intr         | oduction                       | 4  |  |  |  |
| 2  | 2.1          | Product Description            | 4  |  |  |  |
| 2  | 2.2          | Product Features               | 4  |  |  |  |
| 3. | Inst         | allation                       | 5  |  |  |  |
|    | 3.1          | Required Permissions           | 5  |  |  |  |
| 3  | 3.2          | Software Requirements          | 5  |  |  |  |
|    | 3.3          | API Permissions                | 5  |  |  |  |
|    | 3.4          | Product Package                | 5  |  |  |  |
| 3  | 3.5          | Deploy Short URL Online        | 6  |  |  |  |
| 4. | Pro          | duct Activation1               | 0  |  |  |  |
| 5. | 5. Updating1 |                                |    |  |  |  |
| 6. | Uni          | nstalling1                     | .5 |  |  |  |
| 7. | Sho          | rt URL Online Setup 1          | .6 |  |  |  |
| -  | 7.1          | Adding the web part to a page1 | .6 |  |  |  |
| 8. | Sho          | rt URL Configuration1          | .8 |  |  |  |

## 2. Introduction

#### 2.1 Product Description

Vitextra Short URL Online makes it possible to create shortened links for any content within SharePoint Online as well as external resources.

The web part is based on the Microsoft SharePoint Framework and is compatible with SharePoint Online. SharePoint on-premise is not supported.

#### 2.2 Product Features

- One-click creation with Command Bar
- Customizable Shortened Links
- Simple to use; no training required
- Tightly integrated with SharePoint
- Multilingual Compatible

### 3. Installation

#### 3.1 Required Permissions

To perform the installation, you must have the Tenant Admin role assigned to you.

#### 3.2 Software Requirements

Short URL Online is designed to deploy on Microsoft 365 environment. There is no special software or system requirements.

#### 3.3 API Permissions

Short URL Online does not require API permissions.

#### 3.4 Product Package

The installation package of the Short URL Online that is available on the download page (<u>https://vitextra.com/en/downloads</u>) contains two packages:

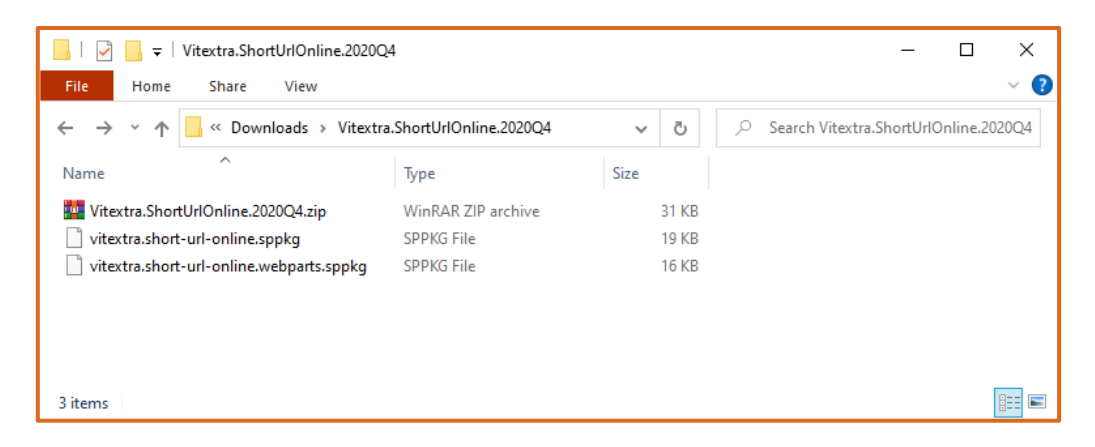

Figure 1. Short URL Online. Installation Package

*vitextra.short-url-online.sppkg* package contains extensions to place new action buttons to SharePoint Online command bar.

*vitextra.short-url-online.webparts.sppkg* package contains web part to create custom shortened links.

Copyright © 2020 Vitextra. All rights reserved. <u>www.vitextra.com</u>

#### 3.5 Deploy Short URL Online

- 1. Extract downloaded installation package
- From <u>Microsoft 365 admin center</u>, go to SharePoint Admin Center. Select More Features and click the Open button under Apps heading:

|          | SharePoint admin center       |                                                               | ¢ @                                                            | ? | RG |
|----------|-------------------------------|---------------------------------------------------------------|----------------------------------------------------------------|---|----|
| ≡        |                               | More features                                                 |                                                                |   |    |
| ŵ        | Home                          | Access familiar features from the classic SharePoint adm      | in center.                                                     |   |    |
|          | Sites $\checkmark$            |                                                               |                                                                |   |    |
| <u>_</u> | Policies ~                    | Term store<br>Create and manage term sets to help users enter | User profiles<br>Add and remove admins for a user's OneDrive.  |   |    |
| ٢        | Settings                      | data consistently. Learn more                                 | disable OneDrive creation for some users, and more. Learn more |   |    |
|          | Content services $\checkmark$ | 0                                                             | 0                                                              |   |    |
| \$       | Migration                     | Open                                                          | Open                                                           |   |    |
| °0       | Advanced $\checkmark$         |                                                               |                                                                |   |    |
| :        | More features                 | Search<br>Help users find what they're looking for. Learn     | Apps<br>Configure SharePoint Store settings, monitor app       |   |    |
| 8        | OneDrive admin center         | more                                                          | usage, manage app licenses, and more. Learn more               |   |    |
| Ø        | Customize navigation          | Open                                                          | Open                                                           |   |    |
|          | Show all                      |                                                               |                                                                |   |    |

Figure 2. SharePoint Admin Center

3. Select App Catalog

| Apps                                                                                                    |           |
|----------------------------------------------------------------------------------------------------|-----------|
| App Catalog<br>Make apps available to your organization and manage requests for apps. An app catalog is required to disable Store purchases for e | nd users. |
| Purchase Apps<br>Purchase apps from the SharePoint Store.                                                                                         |           |
| Manage Licenses<br>Manage licenses for apps purchased from the SharePoint Store.                                                                  |           |
| Configure Store Settings<br>Manage app acquisition settings including turning off purchases for end users in the SharePoint Store.                |           |
| Monitor Apps<br>Track usage of applications and review errors.                                                                                    |           |
| App Permissions<br>Manage app access to this tenant.                                                                                              |           |

Figure 3. SharePoint Apps Settings

4. Select Apps for SharePoint:

Copyright © 2020 Vitextra. All rights reserved. www.vitextra.com

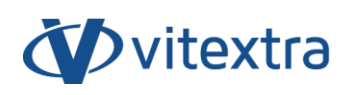

| 5                                                                                 | ноте<br>Vitextra Apps                                                                                                    |
|-----------------------------------------------------------------------------------|----------------------------------------------------------------------------------------------------|
| Recent<br>Apps for SharePoint<br>Apps for Office<br>App Requests<br>Site contents | Getting started with your app catalog site   Image: provide apps for SharePoint   Image: provide apps for SharePoint   Image: provide apps for Point   Image: provide apps for Point   Image: provide apps for Point   Image: provide apps for Point   Image: provide apps for Point   Image: provide apps for Point   Image: provide apps for Point   Image: provide apps for Point   Image: provide apps for Point   Image: provide apps for Point   Image: provide apps for Point   Image: provide apps for Point   < |

Figure 4. SharePoint App Catalog

5. Upload extracted *vitextra.short-url-online.sppkg* file to the Apps library:

| III SharePoint 🕲 ? SS)                            |                                |                                                   |                                       |                                              |                  |                              |                                       |                |
|---------------------------------------------------|--------------------------------|---------------------------------------------------|---------------------------------------|----------------------------------------------|------------------|------------------------------|---------------------------------------|----------------|
| BROWSE FILES LIBRARY                              |                                |                                                   |                                       |                                              |                  |                              | 🗘 SHARE                               | 슈 FOLLOW 🖂     |
| Upload New Document Folder<br>New Open & Check II | Dut<br>n<br>I Check Out<br>Out | View Details Manage Installed Deploy<br>Page Apps | Sync to<br>Teams Upgrade Store<br>App | View Edit<br>Properties Properties<br>Manage | Share & Track    | Download a<br>Copy<br>Copies | Workflows Publish<br>Workflows Tags a | ags &<br>Notes |
| Recent                                            | • New                          | 1 Upload 😅 Sync                                   | C Share Mor                           | e V                                          |                  |                              |                                       |                |
| Apps for SharePoint                               |                                |                                                   |                                       |                                              |                  |                              |                                       |                |
| Apps for Office                                   |                                |                                                   |                                       |                                              |                  |                              |                                       |                |
| App Requests                                      |                                |                                                   |                                       |                                              |                  |                              |                                       |                |
| Site contents                                     |                                |                                                   |                                       |                                              |                  |                              |                                       |                |
|                                                   |                                |                                                   |                                       |                                              |                  |                              |                                       |                |
|                                                   |                                |                                                   |                                       | <sup>Ves</sup> Drop he                       | ere              |                              |                                       |                |
|                                                   |                                |                                                   |                                       |                                              |                  |                              |                                       |                |
|                                                   |                                |                                                   |                                       |                                              |                  | + Copy                       |                                       |                |
|                                                   |                                |                                                   |                                       |                                              |                  |                              |                                       |                |
|                                                   |                                | ☐ I ☑<br>File                                     | च ∣Vitextra.Shortl<br>Home Share      | JrlOnline.2020Q4<br>View                     |                  |                              | -                                     | □ ×<br>~ ?     |
| l                                                 |                                | $\leftarrow \rightarrow$                          | *                                     | ads > Vitextra.Short                         | UrlOnline.2020Q4 | ڻ ~                          | 🔎 Search Vitextra.ShortUr             | 10nline.2020Q4 |
|                                                   |                                | Name                                              | ^                                     | Туре                                         |                  | Size                         |                                       |                |
|                                                   |                                | 🕎 Vitex                                           | tra.ShortUrlOnline.2020               | Q4.zip Winl                                  | RAR ZIP archive  | 31 KB                        |                                       |                |
|                                                   |                                | 🗋 vitex                                           | ra.short-url-online.spp               | kg SPPI                                      | KG File          | 19 KB                        |                                       |                |
|                                                   |                                | vitex                                             | ra.short-url-online.we                | oparts.sppkg SPPI                            | KG File          | 16 KB                        |                                       |                |
|                                                   |                                |                                                   |                                       |                                              |                  |                              |                                       |                |
|                                                   |                                |                                                   |                                       |                                              |                  |                              |                                       |                |
|                                                   |                                | 3 items                                           | 1 item selected 18.5                  | KB                                           |                  |                              |                                       | <b></b>        |

Figure 5. SharePoint App Catalog

6. After uploading the package select **Deploy** to confirm the operation.

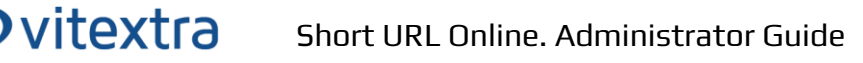

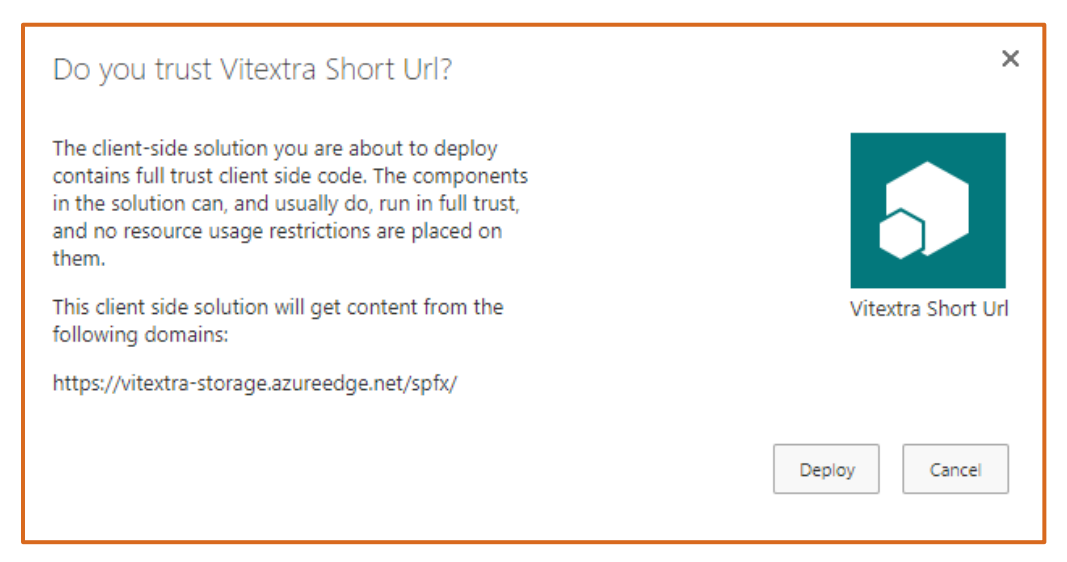

Figure 6. Short URL package deploy confirmation

- 7. Upload extracted *vitextra.short-url-online.sppkg* file to the Apps library:
- After uploading the package, mark the "Make this solution available to all sites in the organization" checkbox and select Deploy to confirm the operation

| Do you trust Vitextra Short Url Web Parts?                                                                                                    | ×                            |
|----------------------------------------------------------------------------------------------------|------------------------------|
| The client-side solution you are about to deploy<br>contains full trust client side code. The components<br>in the solution can, and usually do, run in full trust,<br>and no resource usage restrictions are placed on<br>them. | 5                            |
| This client side solution will get content from the<br>following domains:                                                                                                    | Vitextra Short Url Web Parts |
| https://vitextra-storage.azureedge.net/spfx/                                                                                                    |                              |
| Make this solution available to all sites in the organization                                                                                                    |                              |
|                                                                                                    | Deploy Cancel                |

Figure 7. Short URL web part package deploy confirmation

#### 📝 Note

You can only deploy .one package depending on what functionality you need.

Copyright © 2020 Vitextra. All rights reserved. www.vitextra.com

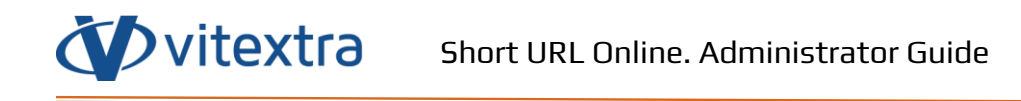

## 4. Product Activation

To activate the Short URL Online:

1. Open the <u>My Subscriptions</u> page on the vitextra.com website and sign in to view the list of your subscriptions.

| <b>My Subscriptions</b><br>View, change, or cancel your subscriptions |           |        |     |                            |  |  |  |  |
|-----------------------------------------------------------------------|-----------|--------|-----|----------------------------|--|--|--|--|
| Subscription                                                          | Created   | Status | Qty | Current<br>Period          |  |  |  |  |
| Smart Tiles Web<br>Part                                               | 4/26/2020 | Active | 1   | 10/10/2020 -<br>11/10/2020 |  |  |  |  |
| Employee<br>Directory                                                 | 3/30/2020 | Active | 3   | 10/13/2020 -<br>11/13/2020 |  |  |  |  |
| News Aggregator                                                       | 9/6/2020  | Active | 1   | 10/20/2020 -<br>11/20/2020 |  |  |  |  |
| Questions &<br>Answers                                                | 9/6/2020  | Active | 1   | 10/20/2020 -<br>11/20/2020 |  |  |  |  |
| Short URL Online                                                      | 11/6/2020 | Trial  | 1   | 11/6/2020 -<br>11/20/2020  |  |  |  |  |

Figure 8. List of Subscriptions

- 2. Select Short URL Online in the list of subscriptions
- 3. Select Assign License button:

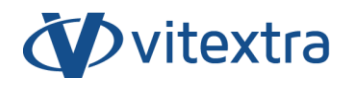

| Subscription                     | Recurring Details      |  |  |  |  |  |  |
|----------------------------------|------------------------|--|--|--|--|--|--|
| Subscription<br>Short URL Online | Manage                 |  |  |  |  |  |  |
| License Assic                    | License Assignment     |  |  |  |  |  |  |
| ASSIGN LICENSE                   | CANCEL<br>Subscription |  |  |  |  |  |  |
| There are no assigned lice       | nses                   |  |  |  |  |  |  |

Figure 9. Subscription Details

4. In the dialog, type-in name of your environment and identifier of your tenant<sup>1</sup> and select **Submit**.

| Assign License                  |       | ×      |
|---------------------------------|-------|--------|
| Name *                          |       |        |
| My Company                      |       |        |
| Tenantld *                      |       |        |
| 27699663-8b61-4edd-aa94-b2623e8 | 2fb0b |        |
| How to get Tenant ID            |       |        |
|                                 |       |        |
|                                 | CLOSE | SUBMIT |

Figure 8. Assign License Dialog

<sup>&</sup>lt;sup>1</sup> See <u>How to find your Office 365 Tenant ID</u> article in Vitextra knowledgebase [1]

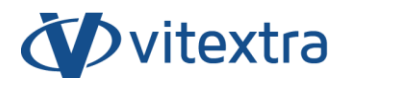

If activation has been successful, the product status will be automatically changed to **Activated**.

| Vitextra Short URL                              | × |
|-------------------------------------------------|---|
| About                                           |   |
| Vitextra Short URL<br>Version<br>1.0.3          |   |
| There is a new version of this app. Get it now. |   |
| Download<br>Status                              |   |
| Active                                          |   |

Figure 91. Status of Short URL Online Web Part

## 5. Updating

To update the Short URL Online:

- 1. Download the latest installation package from the downloads page
- 2. Extract the package
- 3. Upload the sppkg files to SharePoint App Catalog and replace the existing file

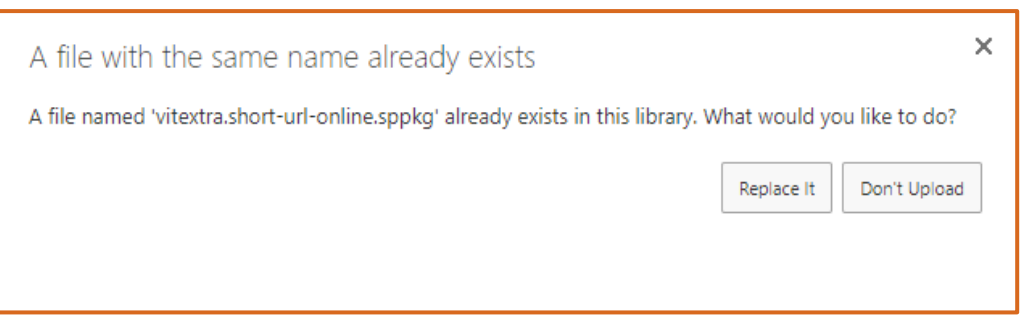

Figure 102. Replace app package confirmation

4. Go to Site Contents where Short URL Online feature activated and select Details in context menu of the feature

|                | Sh | arePoint                     |         | 🔎 Search  | n     |               |  |  |
|----------------|----|------------------------------|---------|-----------|-------|---------------|--|--|
| •              | V. | Communication                | n site  | Documents | Pages | Site contents |  |  |
| $+$ New $\sim$ |    |                              |         |           |       |               |  |  |
| -              |    | Site Pages                   | Details | hranz     | 3     |               |  |  |
|                |    | Tasks                        | Monitor |           | 86    |               |  |  |
|                | 5  | Vitextra Questions and Answe | Remove  |           |       |               |  |  |
|                | 5  | Vitextra Short Url           | Арр     |           |       |               |  |  |
|                |    |                              |         |           |       |               |  |  |

Figure 113. Short URL app on SharePoint Site Contents page

Copyright © 2020 Vitextra. All rights reserved. www.vitextra.com

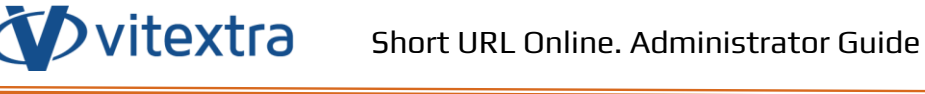

5. On the app details page select Get It to update the solution

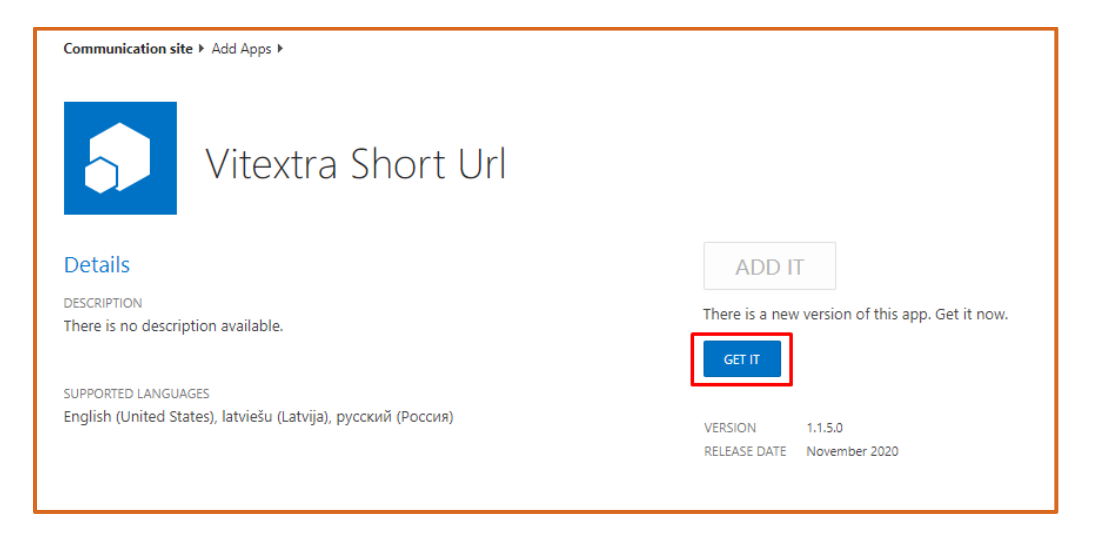

Figure 124. Short URL installed app details

## 6. Uninstalling

To uninstall the Short URL Online, go to SharePoint App Catalog and delete Short URL app packages:

| FILES         | 5 LIBRARY        |                |                                      |                       |                   |                                 |                                                       |
|---------------|------------------|----------------|--------------------------------------|-----------------------|-------------------|---------------------------------|-------------------------------------------------------|
| New<br>Folder | Edit<br>Document | k Out          | View Details Manage Installed Deploy | Sync to Upgr<br>Teams | rade Store<br>App | View Edit<br>Properties Propert | Version History<br>Shared With<br>ies Delete Document |
|               | Open & Check Out |                | Apps                                 |                       |                   |                                 | Manage                                                |
| uests         | $\checkmark$     | $\Box$         | Title                                | App Version           | Enable            | d Deployed                      |                                                       |
| tents         |                  | C <sub>D</sub> | Vitextra News Aggregator             | 1.3.0.0               | Yes               | Yes                             |                                                       |
|               |                  | $\square$      | Vitextra Smart Tiles Web Part        | 1.0.4.0               | Yes               | Yes                             |                                                       |
|               |                  | ₽              | Vitextra Employee Directory          | 3.1.2.0               | Yes               | Yes                             |                                                       |
|               |                  | $\Box$         | Vitextra Employee Details            | 1.0.0.0               | Yes               | Yes                             |                                                       |
|               |                  | C <sub>D</sub> | Vitextra Questions and Answers       | 1.3.1.0               | Yes               | Yes                             |                                                       |
|               |                  | $\Box$         | Vitextra My Tasks                    | 1.4.1.0               | Yes               | Yes                             |                                                       |
|               | × .              | B              | Vitextra Short Url                   | 1.1.5.0               | Yes               | Yes                             |                                                       |
|               | ×                | Ľ              | Vitextra Short Url Web Parts         | 1.1.4.0               | Yes               | No                              |                                                       |
|               |                  |                | Drag files here                      | to upload             |                   |                                 |                                                       |

Figure 135. Remove app package from the catalog

## 7. Short URL Online Setup

#### 7.1 Adding the web part to a page

To add Short URL web part to SharePoint page:

- Go to the page where you want to add the Short URL Online web part to. Only the modern page supported.
- 2. Select **Edit** to enter the edit page mode:

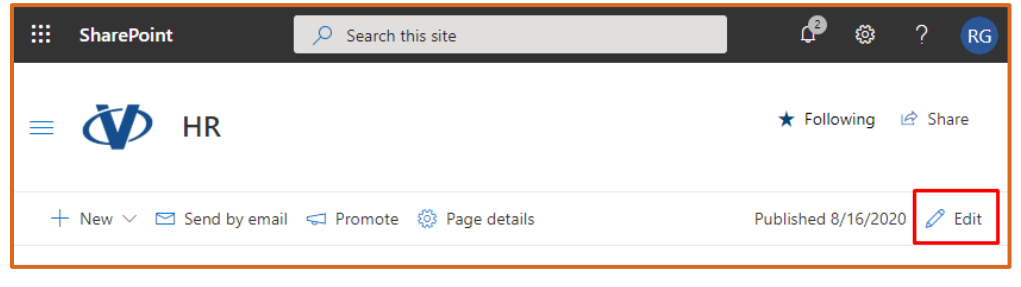

Figure 146. Edit SharePoint page

 Click **Plus** sign in the section where you want to add the web part and select Vitextra Short URL: **Vitextra** 

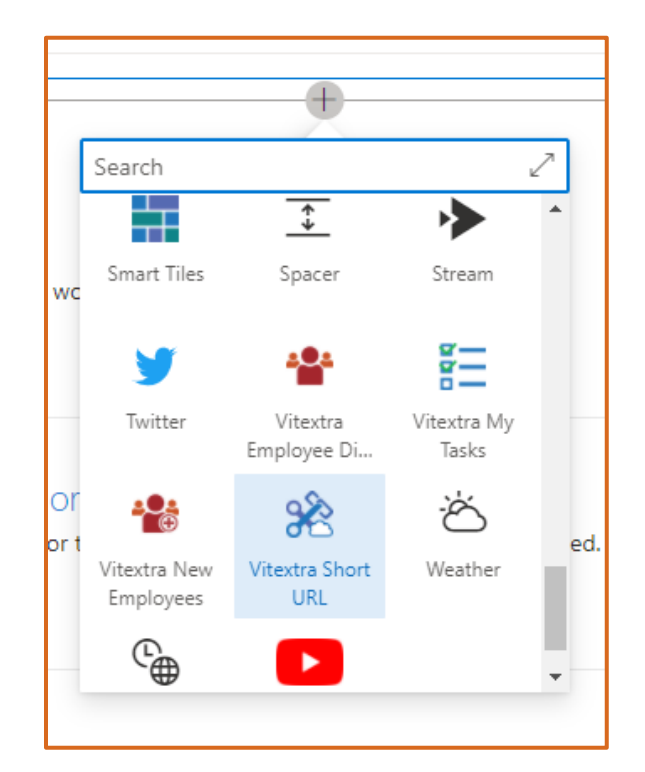

Figure 157. Select Web Part

## 8. Short URL Configuration

Short URL Online web part does not support configuration.